## Nexis® for Development Professionals Search Tip How to Uncover Prospects in Affluent Areas

You can uncover a list of prospects by targeting an affluent neighborhood/community in your area. This search is a great way to find new prospects.

## Search instructions:

- 1. All Public Records Tab
- 2. All Searches Tab
- 3. Select Real Property and the Terms and Connectors button.
- 4. Under Available Segments, select Property Address from the pull-down menu.
- In the next box type in *ponte vedra* and then click Add. The information will automatically populate box under Enter your search terms above.
- 6. Under Restrict By Date/Value, select Sale Price (Numeric).
- 7. In the From box, input numeric figure. (If you want homes where the sale price is between \$4 million and \$8 million, you enter 4000000 in the From box and 8000000 in the To box.)
- 8. Click Add and this will automatically populate the box under Enter your search terms above.
- **9.** Click **Search** for results. The search above will provide you a list of homes wherein the property address is in Ponte Vedra and the sale price was between \$4,000,000 and \$8,000,000.

| teal Property 🗊  |                                       |                     |                          |               | Make this my Start Page |                 | View T     |
|------------------|---------------------------------------|---------------------|--------------------------|---------------|-------------------------|-----------------|------------|
| People •         | Businesses 🔻                          | Location <b>•</b>   | All Searches 🔻           |               |                         | Cover           | age        |
| inter informatio | on in at least one field<br>O Form Se | below.<br>carch     | and Connectors           |               |                         |                 |            |
| Enter your se    | arch terms                            |                     |                          |               |                         |                 |            |
| Sale-pilo        | e (btw 400000 ar                      | d 6000000) AN       | b property-addre.        | ss (ponce     | veura)                  |                 | ^          |
| Available See    | mante                                 |                     |                          |               |                         |                 | ~          |
| Available Seg    | Jinenes                               |                     | ~                        |               |                         |                 | Add        |
| Note: Select     | a document segment,<br>ate/Value      | enter search term   | s for the segment, then  | click Add     |                         |                 |            |
|                  | ▼ F                                   | rom                 | То                       | Add           | Date formats            |                 |            |
| Note: Select     | a date/value restrictor               | , enter search terr | ns for the date/value re | estrictor, th | en click Add            |                 |            |
| Search Con       | nectors                               |                     |                          |               |                         |                 |            |
| and and          | <u>w/N</u> wi                         | thin N words        | and not                  | and not       |                         |                 |            |
| or or            | pre/N pr                              | ecedes by N wo      | rds                      |               |                         |                 |            |
| Source           | All                                   | ~                   |                          |               | Current Rec             | ords Only       |            |
|                  |                                       |                     | Save S                   | <u>earch</u>  | ₽ Search                | <u>Clear Fo</u> | <u>ərm</u> |

For further assistance with this type of search, contact LexisNexis<sup>®</sup> customer support at 800-543-6862.

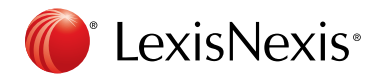

LexisNexis, Nexis and the Knowledge Burst logo are registered trademarks of RELX, Inc. Other products or services may be trademarks or registered trademarks of their respective companies. © 2018 LexisNexis. All rights reserved. IWB00142-4 0118